## ขั้นตอนการสมัครผ่านระบบออนไลน์

- 1. ดูตัวอย่างใบสมัครและเตรียมข้อมูลให้พร้อมทั้งเอกสารและไฟล์แนบ
- 2. เข้าที่ระบบใบสมัครออนไลน์

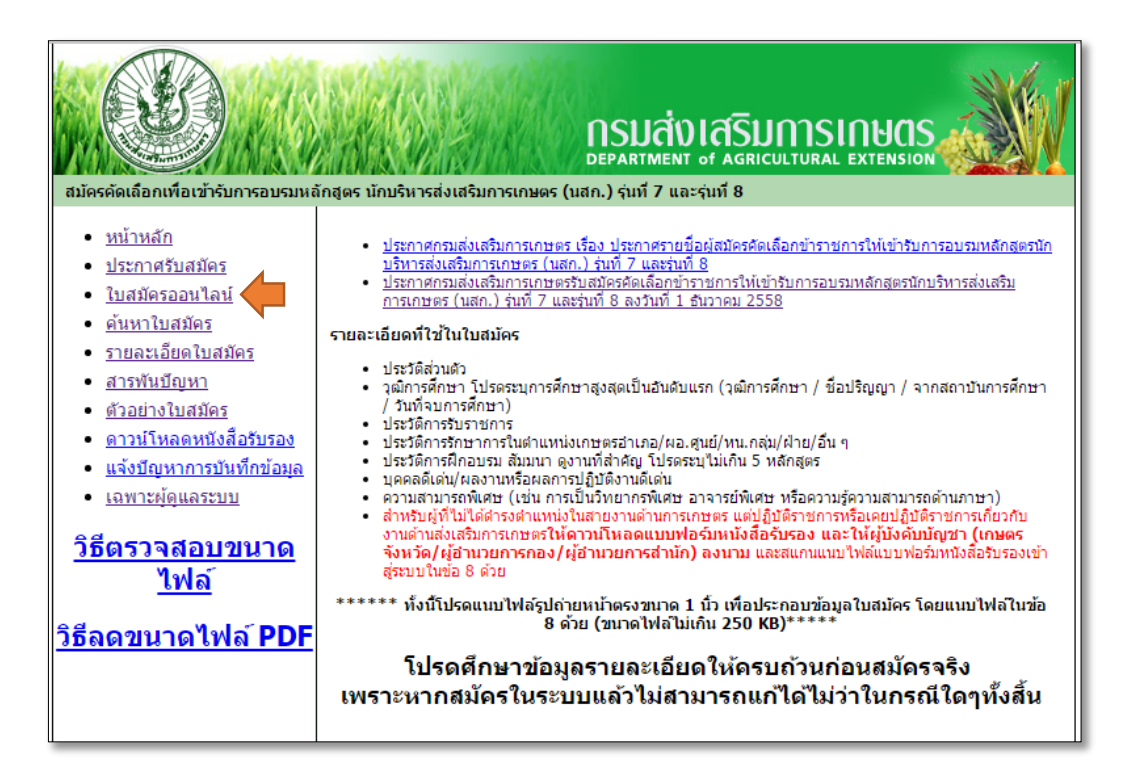

3. บันทึกข้อมูลตามลำดับดังนี้

|                                                                   | <b>NSUATVIATSUMSINUAL</b>                                                                                                    |
|-------------------------------------------------------------------|----------------------------------------------------------------------------------------------------|
|                                                                   | ใบสมัครคัดเลือกเพื่อเข้ารับการอบรมหลักสูตร<br>นักบริหารส่งเสริมการเกษตร (นสก.) รุ่นที่ 9 และรุ่นที่ 10                                                                                                    |
| กล่องข้อความสึ<br>พิจารณา โปรด<br>ล่างของห                        | เลือง คือ รายการที่จำเป็นต้องให้ข้อมูล มิฉะนั้นใบสมัครของท่านอาจไม่ได้รับการ<br>เรวจสอบความถูกต้องของข้อมูลอีกครั้ง ก่อนคลิกปุ่ม "บันทึกข้อมูล" ซึ่งอยู่ด้าน<br>ำจอเมื่อบันทึกข้อมูลแล้วจะไม่สามารถแก้ไขข้อมูลได้ ไม่ว่ากรณีใดๆทั้งสิ้น |
| <ol> <li><u>ประวัติส่วนตัว</u><br/>เลขประจำตัวประชาชน:</li> </ol> | ดรวจสอบเลขประจำด้วประชาชน                                                                                                    |
| คำนำหน้า:                                                         | ชื่อ:                                                                                                    |
| ເພດ:<br>ວັດເດືອນນີ້ເຄີດ:                                          | ® ชาย                                                                                                    |
| ที่อยู่ปัจจุบัน:                                                  | ู้ที่อยู่ปัจจุบัน (บ้านเลขที่ หมู่ที่ ตรอก/ชอย ถนน)                                                                                                    |
| รหัสไปรษณีย์:                                                     | จังหวัด:▼ อำเภอ: ▼ ตำบล:                                                                                                    |
| เบอร์โทรศัพท์:                                                    | เบอร์โทรศัพท์มือถือ:                                                                                                    |
| e-Mail:                                                           |                                                                                                    |
|                                                                   |                                                                                                    |

| <u>2. วุฒิการศึกษา (โปรดร</u> | <u>ะบุการศึกษาสูงสุดเป็นสำดับแรก)</u> |                  |                                            |
|-------------------------------|---------------------------------------|------------------|--------------------------------------------|
| 1. วุฒิการศึกษา:              | ····· <b>T</b>                        | สถาบันการศึกษา:  |                                            |
| ชื่อปริญญา:                   |                                       | ปีที่จบการศึกษา: | 🛛 💶 🛨 🔁 ส่วนนี้มักบันทึกผิดบ่อยโปรดตรวจสอบ |
| 2. วุฒิการศึกษา:              | <b>T</b>                              | สถาบันการศึกษา:  |                                            |
| ชื่อปริญญา:                   |                                       | ปีที่จบการศึกษา: | 2498 🔻                                     |
| 3. วุฒิการศึกษา:              | ¥                                     | สถาบันการศึกษา:  |                                            |
| ชื่อปริญญา:                   |                                       | ปีที่จบการศึกษา: | 2498 🔻                                     |

| <u>3. ประวัติการรับราชการ</u>                               |                                             |                                  |                                               |                              |                                          |
|-------------------------------------------------------------|---------------------------------------------|----------------------------------|-----------------------------------------------|------------------------------|------------------------------------------|
| เริ่มรับราชการในกรมส่งเสริมการ<br>                          | รเกษตร เมื่อปี พ.ศ.                         | ในตำแหน่ง:                       |                                               |                              |                                          |
| อายุราชการ: ปี                                              | เดือน (นับถึงวันสมัครสอ                     | u)                               |                                               |                              |                                          |
| ปัจจุบันดำรงตำแหน่ง:                                        |                                             | ระดับ:                           |                                               | ເລາ                          | ยที่ดำแหน่ง:                             |
| สังกัด: ส่วนกล                                              | าง กทม. 🚺 **ระบุสังกั                       | <u>้ดเขตให้ถูกต้อง เพื่อกา</u>   | รพิจารณาของกรรมการ*                           | 🖭 โปรดเลือ                   | กให้ถูกต้อง                              |
| หน่วยงาน:                                                   |                                             | กลุ่ม/ฝ่าย/อำเภอ:                |                                               |                              |                                          |
| ดำรงตำแหน่งระดับชำนาญการ (<br>ชำนาญงาน (ระดับ 5 เดิม) เมื่อ | ระดับ 6 เดิม) /ระดับ 01 ▼<br>เว้นที่:       | มกราคม 🔻 2498                    | <b>۲</b>                                      |                              |                                          |
| ปัจจุบันได้รับเงินเดือน                                     | บาท(ณ วันที่ 1 เมษายน                       | 2559 🛑 ส่วเ                      | เน <mark>ี</mark> มักบันทึกผิดบ่ <sup>,</sup> | อยโปรดตรวจ                   | เสอบ                                     |
| สา                                                          | หรับผู้ <del>ดี้ไม่ได้ด่าว</del> งด่าแห     | หน่งในสายงานด้า <b>ห</b>         | เการเกษตร แต่ปฏิบ                             | )ัติราชการหรือเ<br>? * * *   | คยปฏิบัติราชการเกี่ยว                    |
| กบ<br>จัง                                                   | งานดานสงเสรมการเกษ<br>หวัด/ผ้คำนวยการกอง/ผ่ | ะตรเหดาวนเหลด<br>ไอำนวยการสำนัก) | แบบพอรมหนงสอร<br>ลงนาม และสแกนเ               | บรอง และเหผู:<br>เนบไฟล์แบบฟ | บงคบบญชา (เกษตร<br>อร์มหนังสือรับรองเข้า |
| สู่ระ                                                       | ะบบในข้อ 9 ด้วย                             |                                  |                                               |                              |                                          |

| 4. ประวัติการรักษาการในตำแหน่งเกษตรอำเภอ/ผอ.ศูนย์/หน.กลุ่ม/ฝ่าย/อื่น ๆ (ถ้าระบุว่า มี ให้ผู้สมัครแนบหลักฐานในข้อ 9 ต | <u>ล้วย)</u>          |
|----------------------------------------------------------------------------------------------------|-----------------------|
| <ul> <li>๑ ไม่เคยรักษาการ</li> <li>๑ เดยรักษาการ</li> </ul>                                                          |                       |
| 1. รักษาการในตำแหน่ง                                                                                                 |                       |
| ตั้งแต่นที่ 01 🖲 มกราคม 🔻 2498 🖲 ถึงวันที่ 01 🏹 มกราคม 🍸 2498 🏹 🗾 ส่วนนี้มักบัน                                      | ทึกผิดบ่อยโปรดตรวจสอบ |
| ตามคำสั่ง 🕅 🥂 👘 🖉 และวันที่ บา 🖲 มกราคม 🔻 2498 🔻                                                                     |                       |
| 2. รักษาการในตำแหน่ง                                                                                                 |                       |
| ตั้งแต่วันที่ 🛛 🔻 มกราคม 🔻 2498 🖲 ถึงวันที่ 🖾 พกราคม 🔻 2498 🖲                                                        |                       |
| ตามคำสั่ง 🔻 ที่ 📃 / ลงวันที่ 01 🖲 มกราคม 🔻 2498 🖲                                                                    |                       |
| 3. รักษาการในตำแหน่ง                                                                                                 |                       |
| ตั้งแต่วันที่ 🛛 🔻 มกราคม 🔻 2498 🖲 ถึงวันที่ 🖾 พกราคม 🔻 2498 🖲                                                        |                       |
| ตามคำสั่ง 🔻 ที่ 📃 / ลงวันที่ 01 🖲 มกราคม 🔻 2498 🖲                                                                    |                       |
| <u>5. ประวัติการฝึกอบรม ส้มมนา ดุงาน ที่สำคัญ (โปรดระบุไม่เกิน 5 หลักสูตร หลักสูตรละไม่เกิน 1 บรรทัด)</u>            |                       |
| 1. 🛑 ระบุสั้น ๆ แค่ชื่อหลักสูตร หน่วยงาน:                                                                            | ปีพ.ศ.                |
| 2. หน่วยงาน:                                                                                                    | ปีพ.ศ.                |
| 3. พน่วยงาน:                                                                                                    | ปีพ.ศ.                |
| 4. พน่วยงาน:                                                                                                    | ปีพ.ศ.                |
| 5. หน่วยงาน:                                                                                                    | ปี พ.ศ.               |

| 6. บุคคลดีเด่น/ผลงานหรือผลการปฏิบัติงานดีเด่น (ให้ผู้สมัครแนบหลักฐานในข้อ 9 ด้วย)<br>6.1 บคคลดีเด่น                                                                                                    |                                                                       |
|----------------------------------------------------------------------------------------------------|-----------------------------------------------------------------------|
| 1. [ ▼ ระดับ [ ▼ หน่วยงาน:                                                                                                    | ปีพ.ศ.                                                                |
| 2 ระดับ หน่วยงาน:                                                                                                    | ปี พ.ศ.                                                               |
| 3 ▼ ระดับ พบ่วยงาน:                                                                                                    | ปี พ.ศ.                                                               |
| <ol> <li>4 ระดับ พน่วยงาน:</li> </ol>                                                                                                    | ปี พ.ศ.                                                               |
| 5 ระดับ หน่วยงาน:                                                                                                    | ปี พ.ศ.                                                               |
| 6.2 ผลงานหรือผลการปฏิบัติงานดีเด่นอันเป็นที่ประจักษ์ในความสามารถ ระบุ ชื่อผลงาน หรือผลการปฏิบัติงานโครงการต<br>ฐานในข้อ 9 ด้วย)<br>ผลการประกวดกิจกรรมกลุ่มหรือสถาบัน เช่น กลุ่มหน่วยงานดีเด่น การประกวดไร่นาสวนผสม กลุ่มแม่บ้านเกษตรกร กลุ่มยุว<br>เด่น เป็นต้น โปรดระบุ ไม่เกิน 3 บรรทัด | าง ๆ หรืออื่น ๆ (ให้ผู้สมัดรแนบหลัก<br>แกษตรกร ศบกต. วิสาหกิจชุมชน ดี |
| 🛑 ระบุสั้นๆ ชื่อรางวัล/พศ.ที่ได้ ไม่เกิน 1 บรรทัด                                                                                                    |                                                                       |

| 7. ดวามสามารถพิเศษ โปรดระบุ (เช่น การเป็นวิทยากรพิเศษ อาจารย์พิเศษ หรือความรู้ความสามารถด้านภาษา)โปรดระบุ ไม่เกิน 1 บรรทัด |  |  |  |
|----------------------------------------------------------------------------------------------------|--|--|--|
|                                                                                                    |  |  |  |
| 2.                                                                                                    |  |  |  |
| 3.                                                                                                    |  |  |  |
|                                                                                                    |  |  |  |
| 8 ความควดมวังในการเข้ารับการอุษรมนอักสคร (ไม่เดิม 3 มรรมัด)                                                                |  |  |  |
|                                                                                                    |  |  |  |
| ระบุสั้น ๆ ไม่เกิน 2 บรรทัด                                                                                                |  |  |  |
|                                                                                                    |  |  |  |
|                                                                                                    |  |  |  |
|                                                                                                    |  |  |  |

| 9. เอกสารหลักราบหรือผลงานแบบ เช่น หนังสือรับรอง ประกาศนิยบัตร ฯลฯ (กับมี)                                                                                                    |  |  |  |  |
|----------------------------------------------------------------------------------------------------|--|--|--|--|
| 1.รูปอายายาอรรรมบาต 1 หัว เลือกใหญ่ ใน อกเป็นไม่สูง 161 ไข้ไหน้ ไทยวิ่งไรที่ ในในใช้ใช้ (โฟล Ipg, git, png ขนาดไฟล์ไม่เกิน 250 KB)                                                                                                    |  |  |  |  |
| เมเดเลอก เพล เมเดเลอก เพลเด ห้ามส่งไฟล์ word มาเด็ดขาด (เพล jpg, gir, pdr, doc แล้ฯ ขนาด เพลเมเก่น 250 kB)                                                                                                    |  |  |  |  |
| 3. เลือกไฟล์ ไม่ได้เลือกไฟล์ได้ (ไฟล์ jpg, git, pdf, doc ฯลฯ ขนาดไฟล์ไม่เกิน 250 KB)                                                                                                    |  |  |  |  |
| 4. เลือกไฟล์ ไม่ได้เลือกไฟล์ใด (ไฟล์ jpg, gif, pdf, doc ฯลฯ ขนาดไฟล์ไม่เกิน 250 KB)                                                                                                    |  |  |  |  |
| 5. เลือกไฟล์ ไม่ได้เลือกไฟล์ไม่ พื้นได้เพิ่ม เมือง เมือง |  |  |  |  |
| ี กรุณาตรวจสอ <u>บขน</u> าดไฟล์ หากมีขนาดรวมกันแล้วเกิน 1MB อาจมีปัญหาในการอับโหลดไฟล์ช้า และอาจทำให้ระบบหลุด<br>จากการส่งข้อมูลได้                                                                                                    |  |  |  |  |
| ชาพเจ้าไม่เคยผ่านการฝึกอบรมหลักสูตรนักบริหารส่งเสริมการเกษตรระดับอำเภอ(นสอ.)หรือหลักสูตรนักบริหารส่งเสริมการเกษตร(นสก.)หรือหลักสูตรนัก<br>บริหารการพัฒนาการเกษตรและสหกรณ์ระดับกลาง(นบก.)                                                                                                    |  |  |  |  |
| ข้าพเจ้าให้ศารับรองว่า ข้อความดังกล่าวข้างต้นนี้เป็นความจริงทุกประการและข้าพเจ้ามีคุณสมบัติของผู้สมัครสอบคัดเลือกครบถ้วนตามที่ระบุไว้ในประกาศรับ<br>สมัคร                                                                                                    |  |  |  |  |
| ทั้งนี้ หากมีการตรวจสอบเอกสารของขำพเจ้าในภายหลัง ปรากฏว่าข้าพเจ้าให้ข้อมูลอันเป็นเท็จ ข้าพเจ้ายินยอมให้กรมส่งเสริมการเกษตรดำเนินการทางวินัยกับข้าพเจ้<br>ได้ และให้ถือว่าข้าพเจ้าเป็นผู้ขาดคุณสมบัติในการสมัครครั้งนี้มาตั้งแต่ต้น และข้าพเจ้าจะไม่ใช้สีทธิเรียกร้องโด ๆ ทั้งสิ้น                                                                                                    |  |  |  |  |
| ตรวจสอบความถูกตัวง                                                                                                    |  |  |  |  |
| การ "ตรวจสอบความถกต้อง" จะเป็นการดึง                                                                                                    |  |  |  |  |
| ข้อมูลเพื่อให้ตรวจสอบอีกครั้ง <u>ไม่ใช่การ</u>                                                                                                    |  |  |  |  |
| <u>"บันทึกส่งข้อมูล"</u> เมื่อคลิกแล้วจะเข้าสู่หน้า                                                                                                    |  |  |  |  |
| ตรวจสอบข้อมูล ดังภาพ                                                                                                    |  |  |  |  |
|                                                                                                    |  |  |  |  |
| เบลมครคดเลอกเพอเขารบการอบรมหลิกสูตร<br>นักบริหารส่งเสริมการเกษตร (บสก.) รุ่นที่ 9 และรุ่นที่ 10                                                                                                    |  |  |  |  |
|                                                                                                    |  |  |  |  |
| โปรดตรวจสอบความถูกต้องของข้อมูลอีกครั้ง ก่อนคลิกปุ่ม "บันทึกข้อมูล" ซึ่งอยู่ด้านถ่างของหน้าจอ<br>เมื่อบันทึกข้อมูลแล้วจะไม่สามารถแก้ไขข้อมูลได้ ไม่ว่ากรณีใดๆทั้งสิ้น                                                                                                    |  |  |  |  |
| <u>1. ประวัติส่วนตัว</u>                                                                                                    |  |  |  |  |
| ชื่อ:นายนามสกุล:นามสกุล:นาย                                                                                                    |  |  |  |  |
| สถานภาพ: โสด เลขประจำตัวประชาชน: เกิดวันที่: 1 มกราคม 2510                                                                                                    |  |  |  |  |
| ที่อยู่มีออนัย: คระสมสริมอรถคนกร                                                                                                    |  |  |  |  |
| ทยยูบรรุบห. <u>กวมสงหลวมการหายพว</u><br>ต่านอ' อาดยาว อำเภอ' เขตอดอักร จังหวัด' กรุงเทพงหลวมคร รนัสไปรษณีย์ ' 1.0000                                                                                                    |  |  |  |  |
|                                                                                                    |  |  |  |  |
| เบอร เทรดพท:99999999 เบอร เทรดพทมอถอ:99999999                                                                                                    |  |  |  |  |
| e-Mail:                                                                                                    |  |  |  |  |
| <u>2. วุฒิการศึกษา (โปรดระบุการศึกษาสูงสุดเป็นลำดับแรก)</u>                                                                                                    |  |  |  |  |
| วุฒิการศึกษา:ปริญญาตรีชื่อปริญญา:ส่งเสริมการเกษตร                                                                                                    |  |  |  |  |
| จากสถาบันการศึกษา: สุโขทัยธรรมาธิราช ปีที่จบการศึกษา: 2534                                                                                                    |  |  |  |  |
| วฒิการศึกษา: - ชื่อปริญญา: -                                                                                                    |  |  |  |  |
| จากสถาบันการศึกษา: - ปีที่จบการศึกษา: -                                                                                                    |  |  |  |  |
| าฒิการศึกษา: - ชึ่งปริกเกเว: -                                                                                                    |  |  |  |  |
| งุฒนาสถายาว - มีเพื่อแการศึกษา: -                                                                                                    |  |  |  |  |
|                                                                                                    |  |  |  |  |

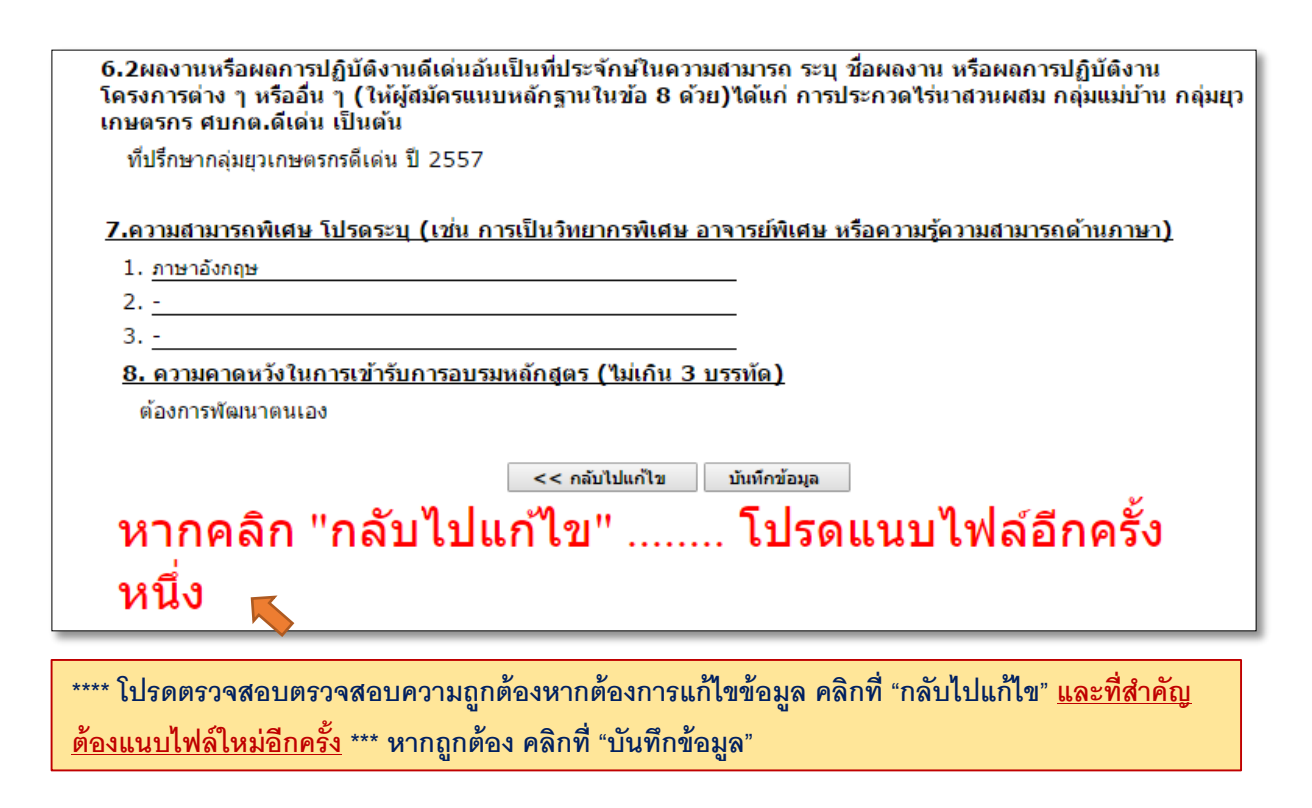

 เมื่อบันทึกข้อมูลแล้วให้คลิกที่ "คลิกที่นี่เพื่อพิมพ์ใบสมัคร" ในการเก็บเป็นหลักฐาน โดยไม่ต้อง ส่งมาที่กรมา

|                                                     | <b>NSURTNENT OF AGRICULTURAL EXTENSION</b>            |
|-----------------------------------------------------|-------------------------------------------------------|
| ระบบรับสมัครคัดเลือกเพื่อเข้ารับการอบรมหลักสูตร นัก | บริหารส่งเสริมการเกษตร (นสก.) รุ่มที่ 9 และรุ่มที่ 10 |
| บันทึกข้อมูลเ                                       | รียบร้อยแล้ว                                          |
| คลิกที่นี่เพื่อข้                                   | <u>มิมพ์ใบสมัคร</u>                                   |
| ปิดหเ                                               | มีเล่าง                                               |

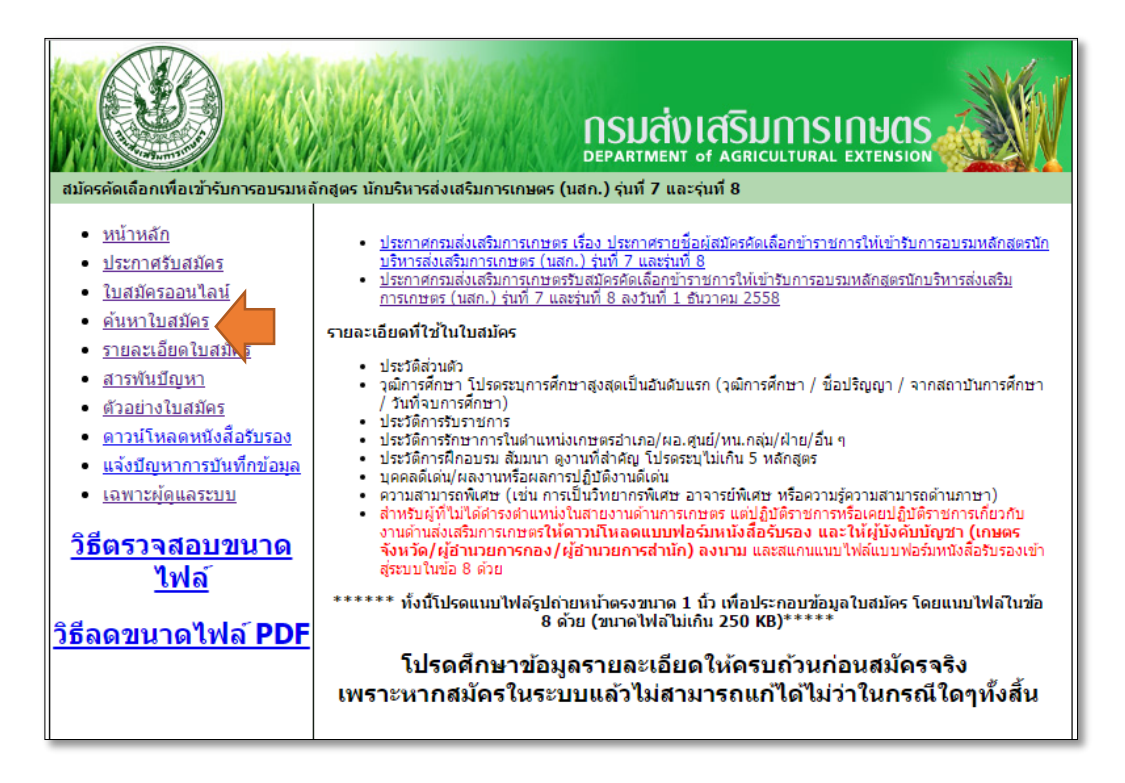

6. จะเข้าสู่หน้าจอค้นหา กรอกข้อมูลในการค้นหา แล้วคลิก "ค้นหาใบสมัคร"

|                                                                | <b>กรมส่งเสริมการเกษตร</b><br>DEPARTMENT of AGRICULTURAL EXTENSION |
|----------------------------------------------------------------|--------------------------------------------------------------------|
| ใบสมัครคัดเลือกเพื่อเว<br>นักบริหารส่งเสริมการเกษตร<br>คันหาวี | บ้ารับการอบรมหลักสูตร<br>(นสก.) รุ่นที่ 9 และรุ่นที่ 10<br>เบสมัคร |
| เลขประจำตัวประชาชน:<br>วันเดือนปีเกิด: 01 ▼ [ม<br>ต้บหาใบสมัคร | กราคม ▼ 2498 ▼<br>หน้าหลัก                                         |

\*\*\* สาเหตุที่ค้นหาไม่พบคือผู้สมัครบันทึกวันเดือนปีเกิดในใบสมัครผิด จะทำให้หาข้อมูลไม่พบ \*\*\*

| A SUARSUMENT OF AGRICULTURAL EXTENSION                                                                             |
|----------------------------------------------------------------------------------------------------|
| ใบสมัครคัดเลือกเพื่อเข้ารับการอบรมหลักสูตร<br>นักบริหารส่งเสริมการเกษตร (นสก.) รุ่นที่ 9 และรุ่นที่ 10             |
| ดันหาใบสมัคร<br>เลขประจำด้วประชาชน: 9220200525250<br>วันเดือนปีเกิด: 01 ▼ มกราคม ▼ 2498 ▼<br>ดันหาใบสมัคร หน้าหลัก |
| <u>ผลการค้นหา</u><br>เลขประจำดัวสอบ: 474 :: จุฬาลักษณ์ มลิวัลย์ คลิกเพื่อแสดงข้อมูลใบสมัค                          |